## ①モバイル定期券購入マイページへのログイン

#### 養老鉄道のホームページ(https://www.yororailway.co.jp/)にアクセスする

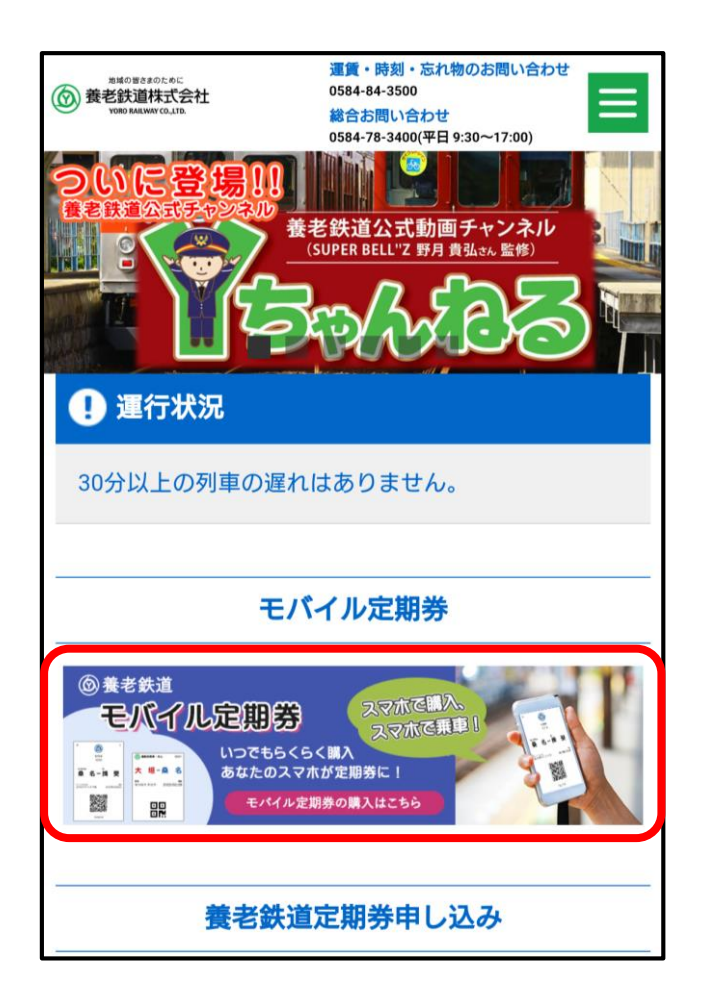

モバイル定期券の バナーをクリック

|                          | 連貫・時刻・忘れ物のお問い合わせ<br>0584-84-3500<br>総合お問い合わせ<br>0584-78-3400(平日 9:30~17:00) |
|--------------------------|-----------------------------------------------------------------------------|
| 週<br>トップページ > 運賃・きっぷ > * | 賃・きっぷ                                                                       |
| 🙀 モバイル定期券                |                                                                             |
| 通勤                       | マニュアル                                                                       |
| 通学(1、3、                  | 6ヶ月)                                                                        |
| 通学(1箇年)                  | マニュアル                                                                       |
|                          |                                                                             |

購入した定期券の 種類をクリック

| 8 KINCHAKU                                                                                                | =                   |
|----------------------------------------------------------------------------------------------------|---------------------|
| 養老鉄道株式会社                                                                                                  | $\overline{\hfill}$ |
| 通学定期券                                                                                                    |                     |
| ★重要:あんしんフィルターを設定されてい<br>合、必ず解除してからお申込みください。                                                               | る場                  |
| 代金はクレジットカードまたはコンビニ決済<br>支払いとなります。<br>コンビニ決済は下記3社のみとなります。<br>ローソン、ファミリーマート、ミニストップ<br>*セブンイレブンは対象外ですのでご注意くれ | にてお<br>,<br>ださい。    |
| *お申込み後利用開始まで約3営業日必要となす。<br>す。<br>例:お申込日 2022/12/01 → 利用開始日<br>2022/12/04                                  | いま                  |
| *年度の初回お申込みには、通学証明書のア<br>ドが必要となります。<br>*通学証明書は有効期限が利用開始日以降の<br>要です。                                        | ップロー<br>ものが必        |

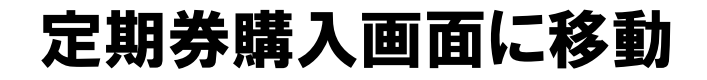

## ①モバイル定期券購入マイページへのログイン

| <sup>⊗</sup> KINCHAKU                                                                                  |                                                                                                    |
|----------------------------------------------------------------------------------------------------|----------------------------------------------------------------------------------------------------|
| 養老鉄道株式会社                                                                                               | $\overline{\begin{subarray}{c} \hline \hline \hline \hline \hline \hline \hline \hline \hline \hline \hline \hline \hline \hline \hline \hline \hline \hline \hline$ |
| 通学定期券                                                                                                  |                                                                                                    |
| ★重要:あんしんフィルターを設定されて<br>合、必ず解除してからお申込みください。                                                             | いる場                                                                                                    |
| 代金はクレジットカードまたはコンビニ決<br>支払いとなります。<br>コンビニ決済は下記3社のみとなります。<br>ローソン、ファミリーマート、ミニストッ<br>*セブンイレブンは対象外ですのでご注意・ | r済にてお<br>プ<br>ください。                                                                                                    |
| *お申込み後利用開始まで約3営業日必要と<br>す。<br>例:お申込日 2022/12/01 → 利用開始<br>2022/12/04                                   | - なりま<br>日                                                                                                    |
| *年度の初回お申込みには、通学証明書のご<br>ドが必要となります。<br>*通学証明書は有効期限が利用開始日以降(<br>要です。                                     | アップロー<br>のものが必                                                                                                    |

\_ **~ | `** ||7K `C

クリック

| ЕХ-Л                |  |
|---------------------|--|
| @yororailway.co.jp  |  |
| 🗹 マイウォレット           |  |
| お客様情報               |  |
| └ パスワード更新           |  |
| う 支払い履歴             |  |
| ▶ 支払方法              |  |
| KINCHAKU プライバシーポリシー |  |
| KINCHAKU 利用規約       |  |
| [→ ログアウト            |  |

|         | <sup>⊗</sup> KINCHAKU                | × |  |
|---------|--------------------------------------|---|--|
|         | KINCHAKU プライバシーポリシー<br>KINCHAKU 利用規約 |   |  |
|         |                                      |   |  |
|         |                                      |   |  |
|         |                                      |   |  |
|         |                                      |   |  |
| こちらの画面が |                                      |   |  |

**ГЧ РЧ //** 表示される場合 →ログインをクリック

右上が三本線ではない場合があります 子 ログイン ② マイアカウント ←ログイン済み

表示される場合

→ログイン済みです

←クリックしてください

①モバイル定期券購入マイページへのログイン

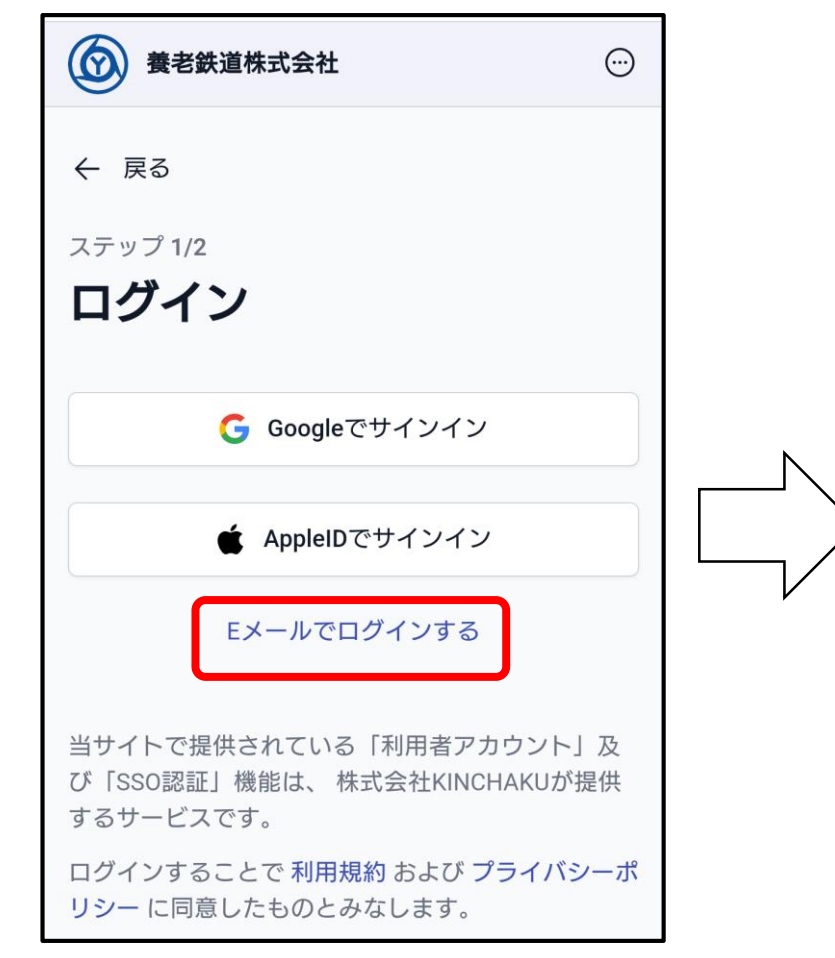

#### 「Eメールでログインする」 を選択

※GoogleID、AppleIDで アカウント登録できるようになりました

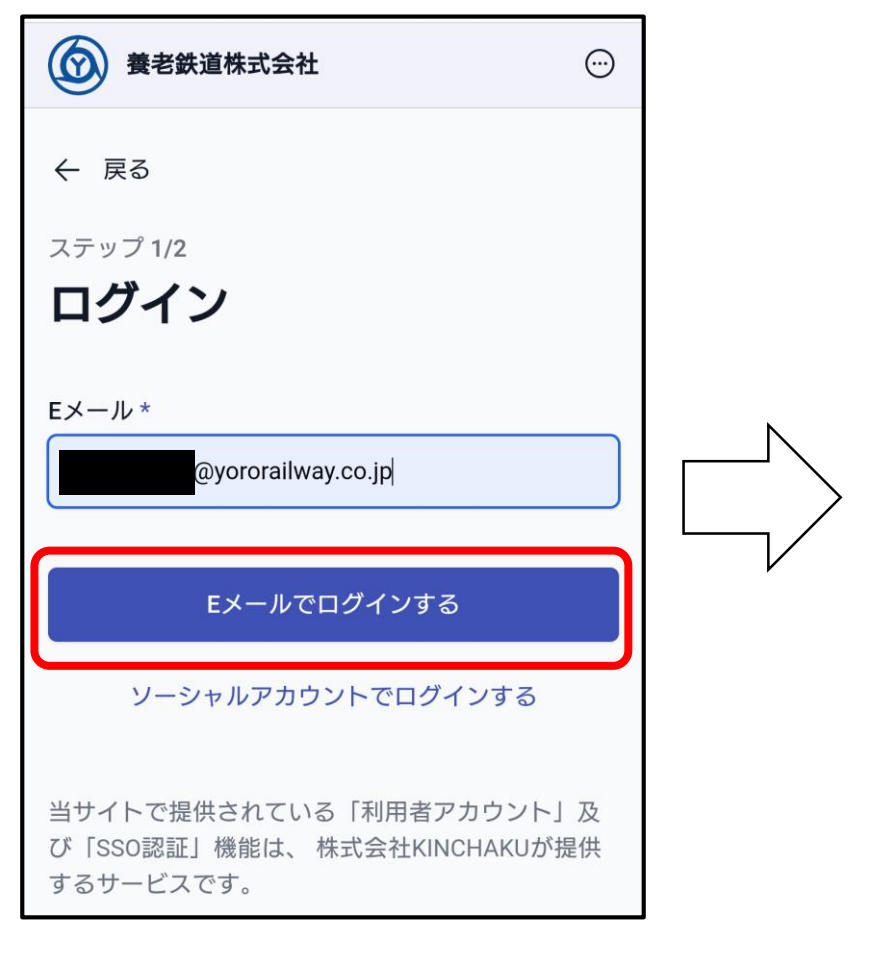

登録したメールアドレスを 入力し「ログインする」を クリック

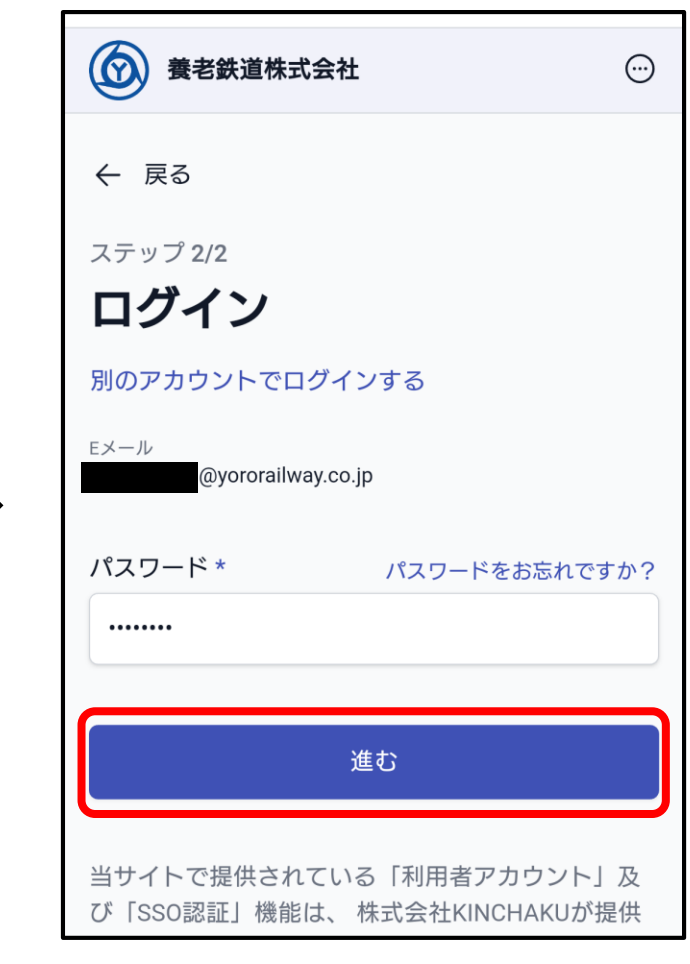

登録したパスワードを 入力し「進む」をクリック してログイン完了です

## ②定期券利用証明書の発行 ※マイページにログインしてください(①参照) 右上の三本線をクリック

#### ようろう た 「マイアカウント」と表示されていたら 到着 桑名 $\rightarrow$ 損斐 「マイアカウント」をクリック ← 戻る **RINCHAKU** 未インストール ① パスを Apple Wallet または Google Walletに **&KINCHAKU** Ξ マイウォレット 追加してください。 Eメール @yororailway.co.jp Google Walletに追加 $\odot$ 養老鉄道株式会社 ステータス: 有効 ~ 一マイウォレット 詳細情報を表示 高 お客様情報 ∧ すでに1パスがをあります。 通学定期券 この画面が表示 $\bigcirc$ ┌ パスワード更新 ようろう た ステータス: **インストール済み** 通学定期券 されている場合は ·0· 支払い履歴 発行日 パス類 トランスポート ■ 支払方法 2023/06/08 11:43 「詳細情報を表示」 ★重要:あんしんフィルターを設定されている場 をクリック 通勤定期券 KINCHAKU プライバシーポリシー ようろう た ステータス: インストール済み KINCHAKU 利用規約 発行日 パス類 トランスポート 2023/04/05 12:42 □ □ □ ✓ ✓<

「マイウォレット」 をクリック

#### 定期券の一覧から 利用証明書を表示する定期券を選択

お客様のパス

ステータス: 有効 >>

養老鉄道株式会社

丽安夕

(i)

E 追加購入

# ②定期券利用証明書の発行

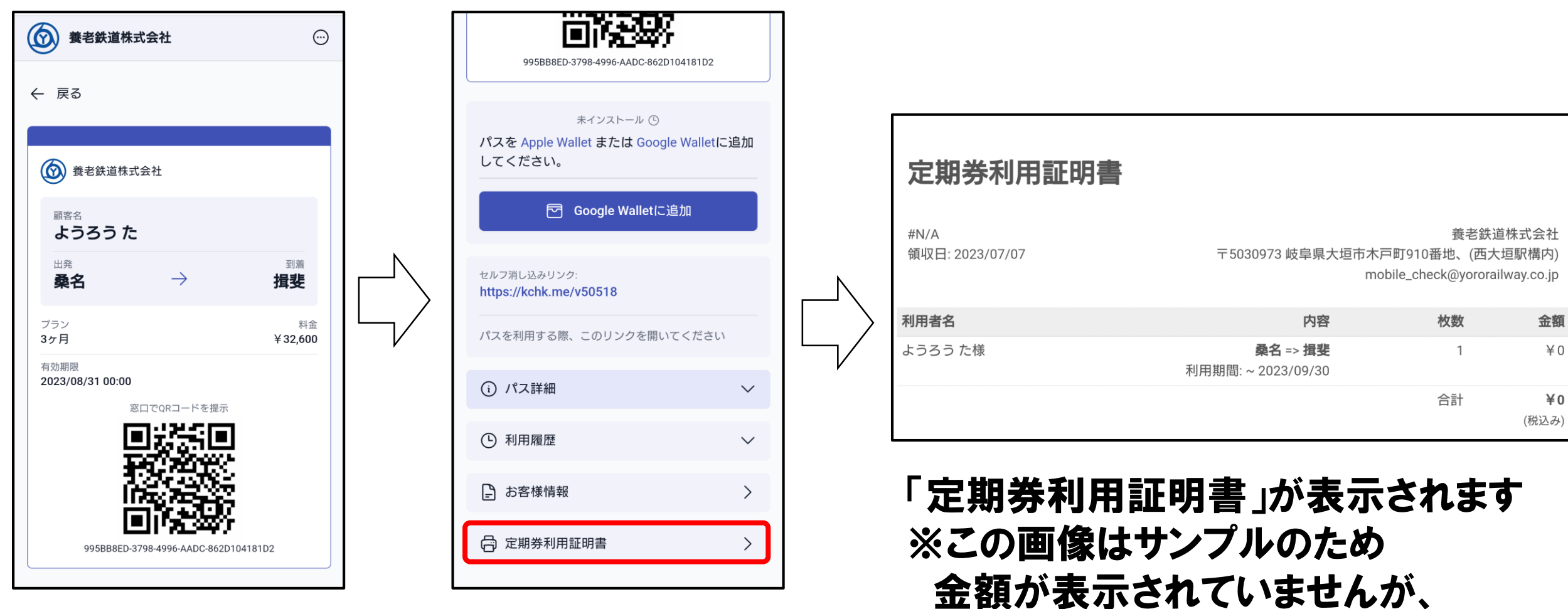

下へスクロール →「定期券利用証明書」をクリック 実際は金額が表示されます。